# **ISABEL** Application:

## Topics

- ISABEL Application
  - Services
  - Elements
  - Components
  - Interactive Configuration
  - Real Configuration Examples

### Services

- Supports multi-point remote collaboration in various user domains. For example:
  - A virtual auditorium for performing distributed conference.
  - A virtual meeting room where a couple of participants in each room can perform discussions, slides presentations, joint editing, etc.
  - A virtual classroom where a teacher or trainer can train remote audiences.
- ISABEL offers three different services:
  - Tele-conferencing
  - Tele-meeting
  - Tele-distance (new)

- Tele-conferencing:
  - Intended for a large grouped event.
  - Becomes a very structured event.
  - Controls are restricted to the master or the coordinator of the event.
  - Controls can be given to a participating site by the coordinator.
- Tele-meeting
  - Intended for a smaller events.
  - Controls are open to all participating sites.
- Tele-distance
  - Very similar to the tele-meeting mode, with a few more options like shared application via VMWARE.

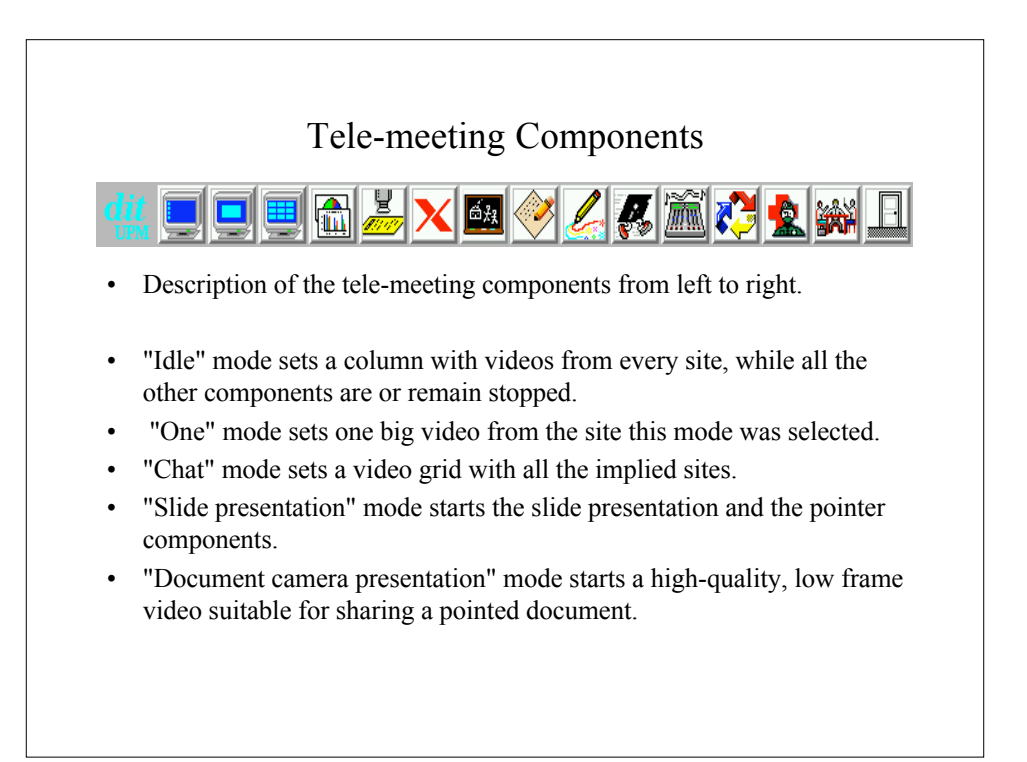

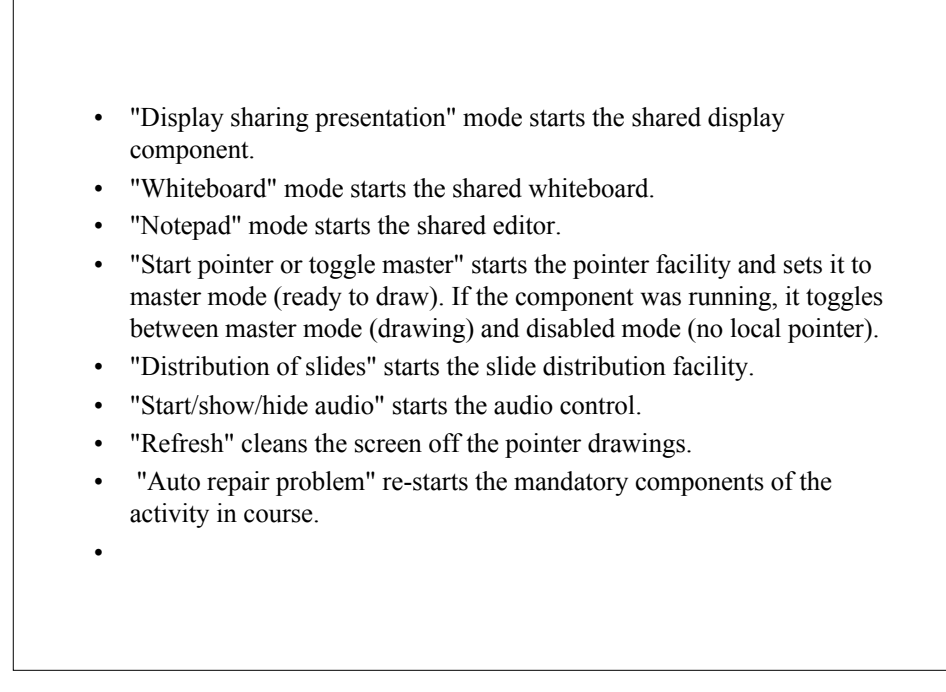

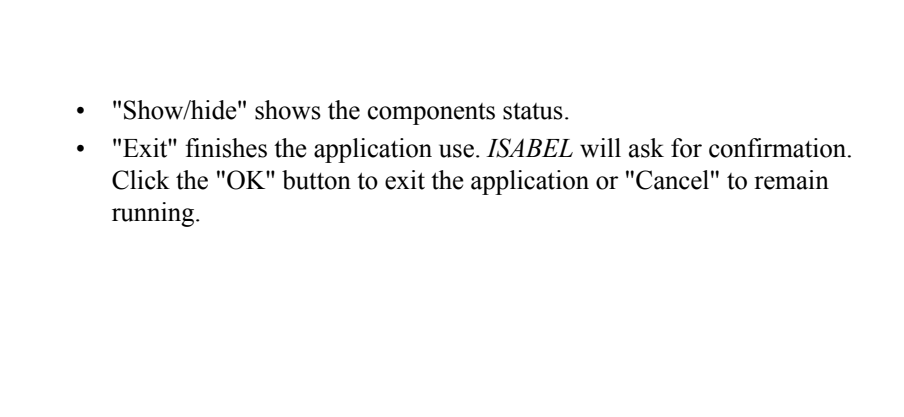

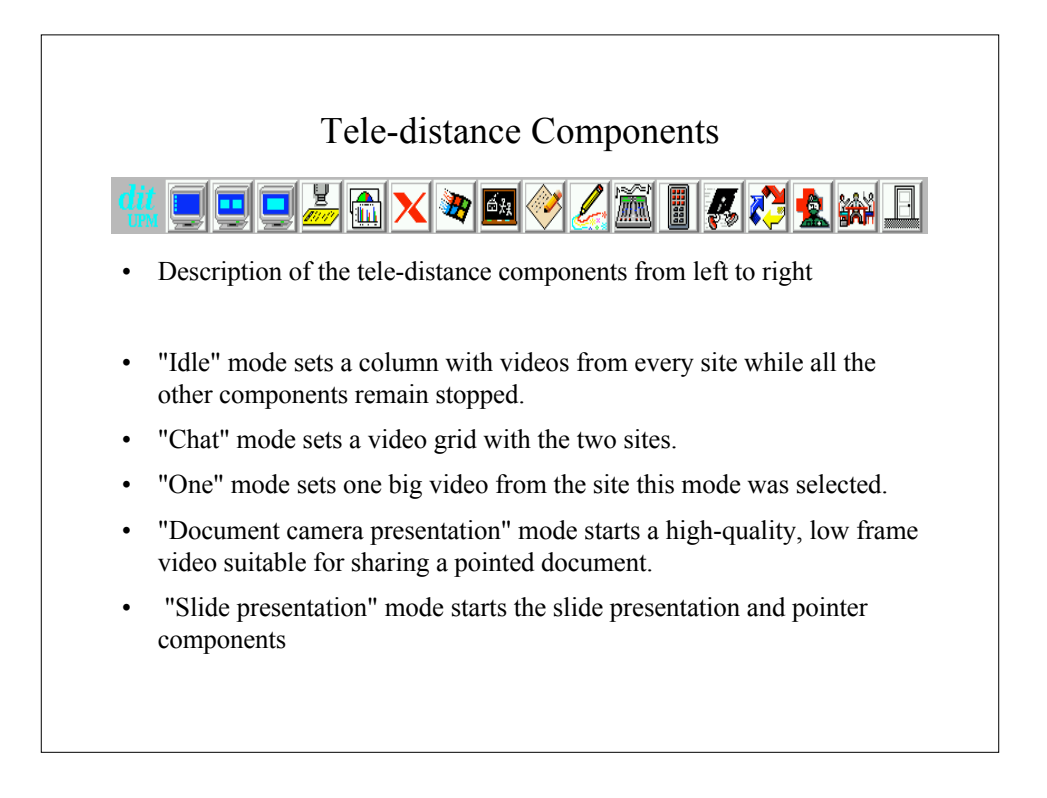

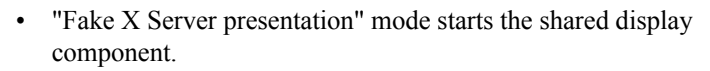

- "VMWARE presentation" mode starts the shared display component.
- "Whiteboard" mode starts the shared whiteboard.
- "Notepad" mode starts the shared editor.
- "Start pointer or toggle master" starts the pointer facility and sets it to master mode (ready to draw). If the component was running, it toggles between master mode (drawing) and disabled mode (no local pointer).
- "Start/show/hide audio" starts the audio control.
- "Camera Control" starts the camera control.
- "Distribution of slides" starts the slide distribution facility.

- "Refresh" cleans the screen off the pointer drawings.
- "Auto repair problem" restarts the mandatory components of the activity in course.
- "Show/hide" shows the component status.
- "Exit" finishes the application use. *ISABEL* will ask for confirmation. Click the "OK" button to exit the application or "Cancel" to remain running.

#### List of ISABEL Components

- Video mode.
- Audio component and its behavior.
- Component status, which permits to know who are connected and the state of each component.
- Shared display.
- Shared editor.
- Shared whiteboard.
- Pointer.
- Distribution of slides and how to make a presentation with them.
- Camera control

#### Video Mode

- There are several video modes, available depending on the activities. These modes are:
  - "Idle" mode sets a column with videos from every site, while all the other components remain stopped.
  - "One" mode sets one big video from the site this mode was selected.
  - "Chat" mode sets a video grid with all the implied sites.

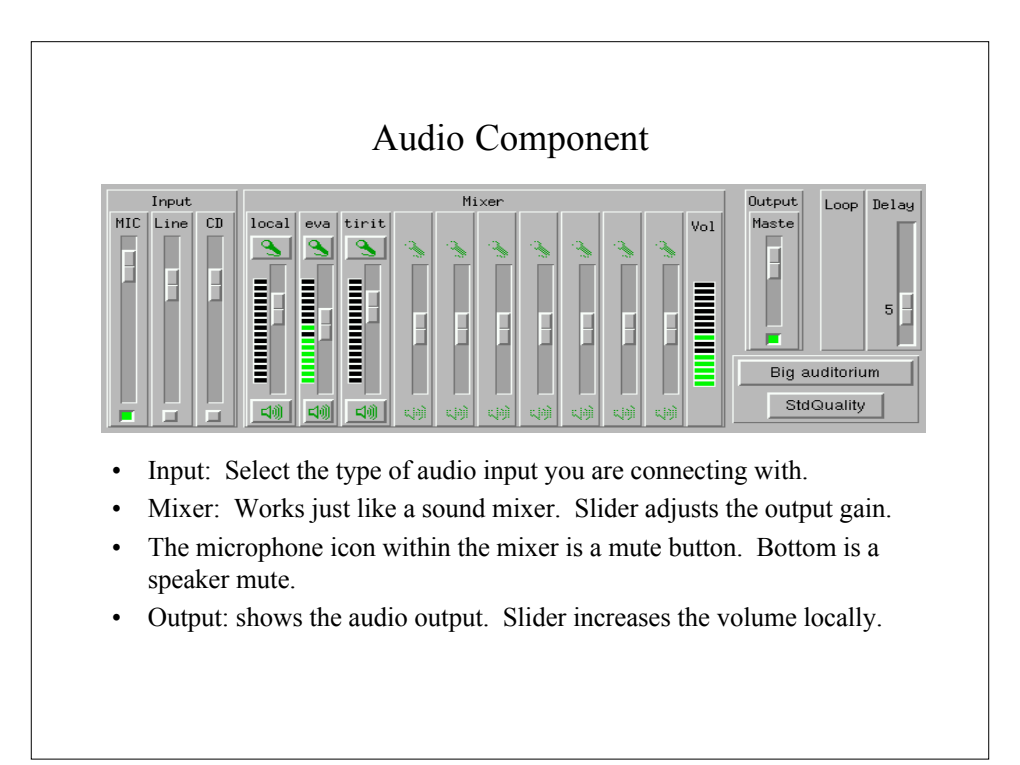

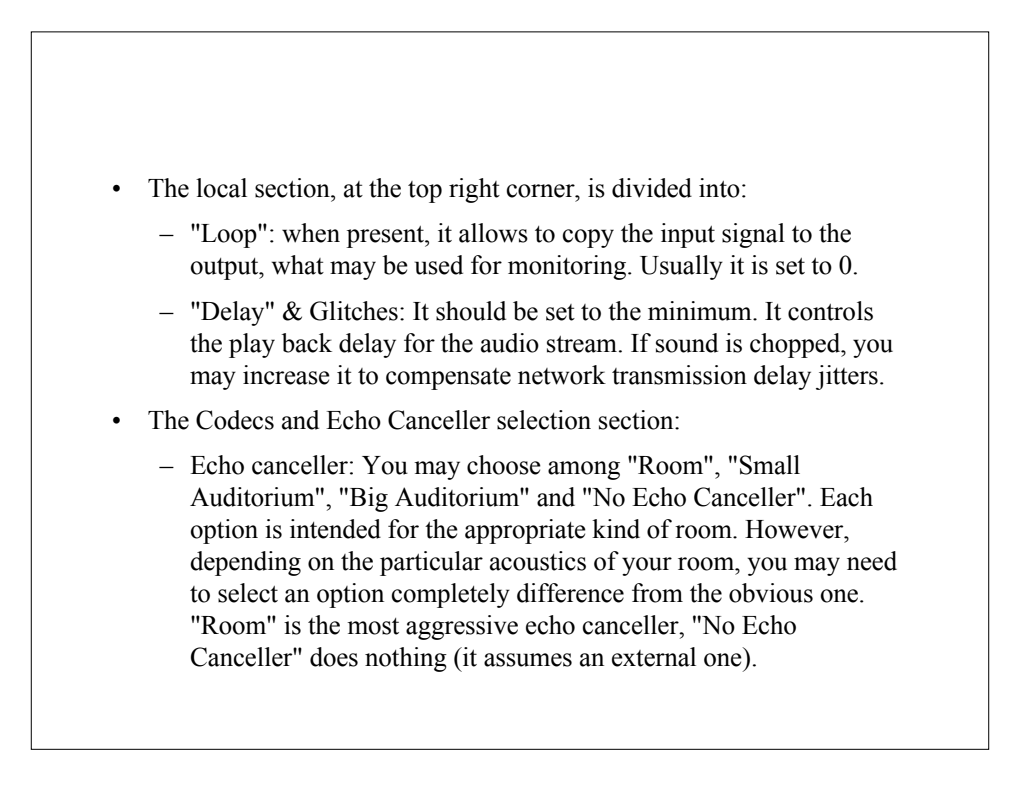

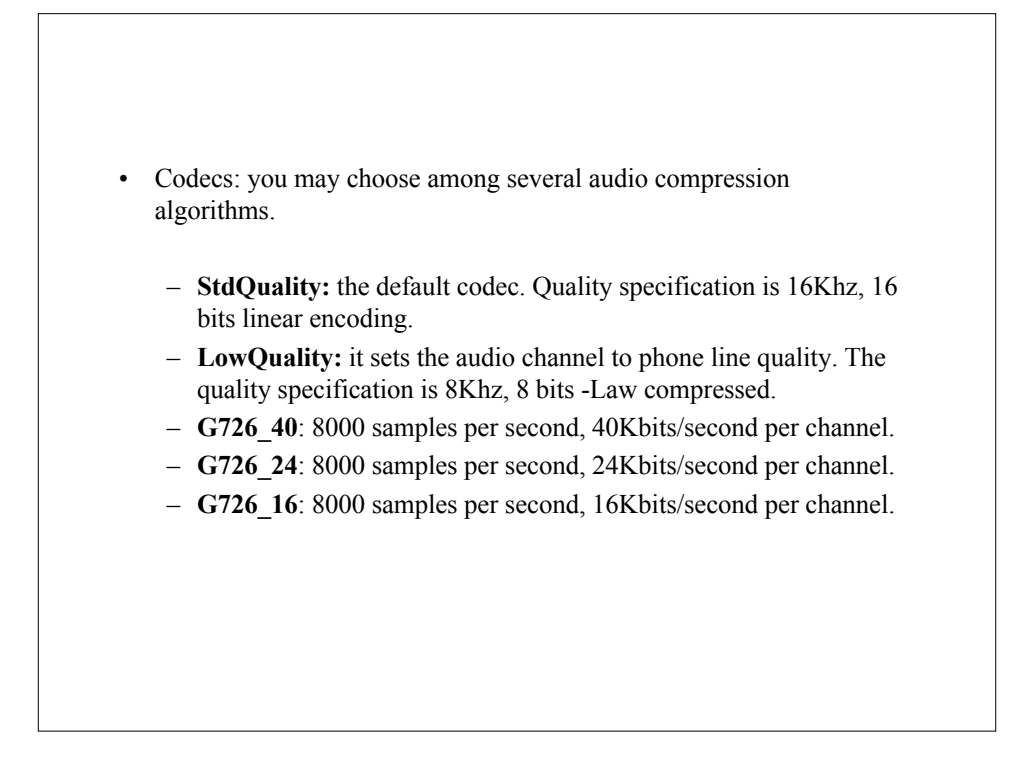

| Component Status         * State         * State         * * * * * * * * * * * * * * * * * * *                                                                                                    |                                                                                                    |                                                                                                    |                                                                                                    |                                                                              |                           |
|----------------------------------------------------------------------------------------------------|----------------------------------------------------------------------------------------------------|----------------------------------------------------------------------------------------------------|----------------------------------------------------------------------------------------------------|------------------------------------------------------------------------------|---------------------------|
| <ul> <li>State rou Ftp Audi Poin Std F Gues ShD Fake Whit Vide Slide first mmonroe.dit.upm.es</li> <li>Menu for the master or coordinator. Participating sites will have the same menu, however, will only have the "User Info" icon.</li> <li>Shows the number of participants under "State".</li> <li>Shows the status of each component for each site.</li> <li>Blue = working</li> <li>yellow = component is starting</li> </ul>                       |                                                                                                    | Co                                                                                                    | mponent S                                                                                           | Status                                                                       |                           |
| <ul> <li>State rou Ftp Audi Poin Side Ques ShD Fake Whit Vide Side trift mmonroe.dit.upm.es and a general distribution of the master or coordinator. Participating sites will have the same menu, however, will only have the "User Info" icon.</li> <li>Shows the number of participants under "State".</li> <li>Shows the status of each component for each site. <ul> <li>Blue = working</li> <li>yellow = component is starting</li> </ul> </li> </ul> |                                                                                                    | ? State                                                                                                    |                                                                                                    |                                                                              |                           |
| <ul> <li>firit monroe.dit.upm.es</li> <li>Menu for the master or coordinator. Participating sites will have the same menu, however, will only have the "User Info" icon.</li> <li>Shows the number of participants under "State".</li> <li>Shows the status of each component for each site. <ul> <li>Blue = working</li> <li>yellow = component is starting</li> </ul> </li> </ul>                                                                        | Sta                                                                                                    | ate Iroui                                                                                                    | Ftp Audi Poin Sld                                                                                   | F Ques ShD Fake Wh                                                           | nit Vide Slid∈            |
| <ul> <li>Menu for the master or coordinator. Participating sites will have the same menu, however, will only have the "User Info" icon.</li> <li>Shows the number of participants under "State".</li> <li>Shows the status of each component for each site. <ul> <li>Blue = working</li> <li>yellow = component is starting</li> </ul> </li> </ul>                                                                                                    | tirit                                                                                                    |                                                                                                    |                                                                                                    |                                                                              |                           |
| <ul> <li>Menu for the master or coordinator. Participating sites will have the same menu, however, will only have the "User Info" icon.</li> <li>Shows the number of participants under "State".</li> <li>Shows the status of each component for each site. <ul> <li>Blue = working</li> <li>yellow = component is starting</li> </ul> </li> </ul>                                                                                                    | mmo                                                                                                    | onroe.dit.upm.es                                                                                                    |                                                                                                    |                                                                              |                           |
| <ul> <li>Menu for the master or coordinator. Participating sites will have the same menu, however, will only have the "User Info" icon.</li> <li>Shows the number of participants under "State".</li> <li>Shows the status of each component for each site. <ul> <li>Blue = working</li> <li>yellow = component is starting</li> </ul> </li> </ul>                                                                                                    | capri                                                                                                    | ichosa                                                                                                    |                                                                                                    |                                                                              |                           |
| <ul> <li>Menu for the master or coordinator. Participating sites will have the same menu, however, will only have the "User Info" icon.</li> <li>Shows the number of participants under "State".</li> <li>Shows the status of each component for each site. <ul> <li>Blue = working</li> <li>yellow = component is starting</li> </ul> </li> </ul>                                                                                                    |                                                                                                    | I 🗶 🗌 🔲 Joi                                                                                                    | n 📕 Res                                                                                             | et 🗌 Us                                                                      | er Info                   |
| <ul> <li>Red = not working</li> <li>Gray = did not start due to mis-configuration.</li> </ul>                                                                                                    | <ul> <li>Menu for same men</li> <li>Shows the</li> <li>Shows the</li> <li>Blue = <ul> <li>yellow</li> <li>Red = <ul> <li>Gray =</li> </ul> </li> </ul></li></ul> | the master or co<br>nu, however, wil<br>e number of par-<br>e status of each<br>working<br>v = component is<br>not working<br>= did not start due | oordinator. Pa<br>Il only have th<br>ticipants under<br>component for<br>starting<br>to mis-configu | rticipating site<br>e "User Info" i<br>r "State".<br>r each site.<br>ration. | es will have the<br>icon. |

| User Information         ISABEL version = 384 betagebuild_190         Attivity name = Teleffeting         Server = trith         Public name = trith         Public name = trith         Wetwork interfece = trith         Wetwork interfece = trith |
|----------------------------------------------------------------------------------------------------|
|----------------------------------------------------------------------------------------------------|

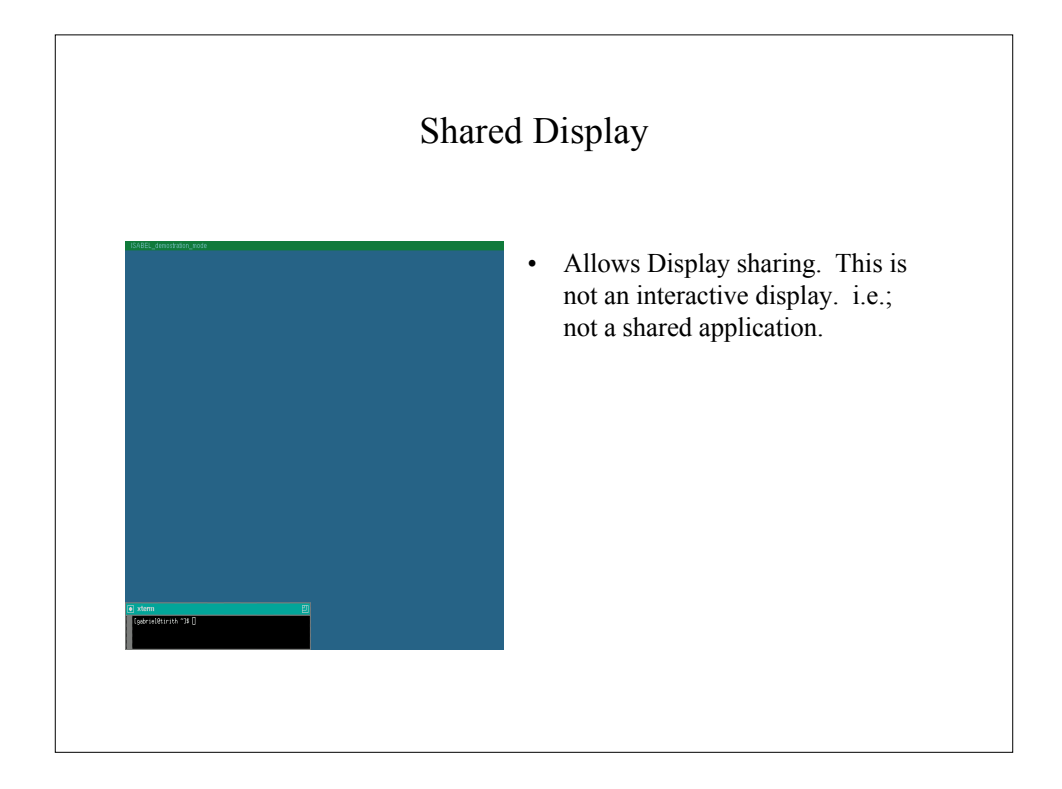

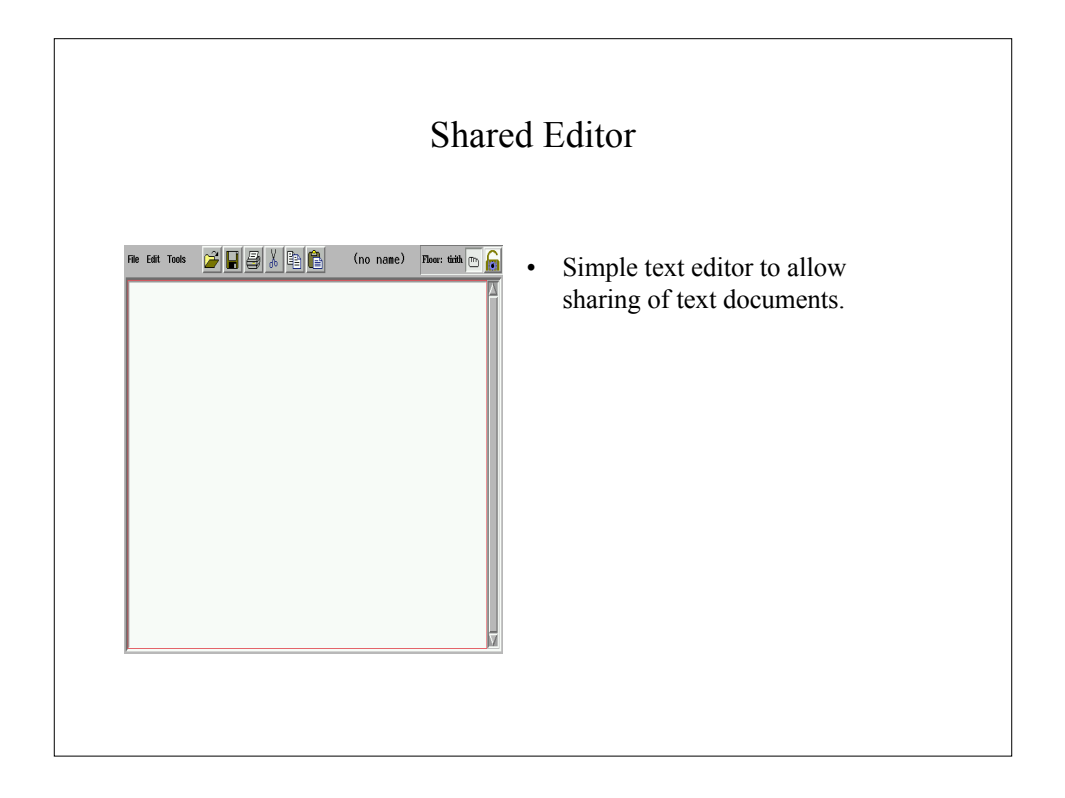

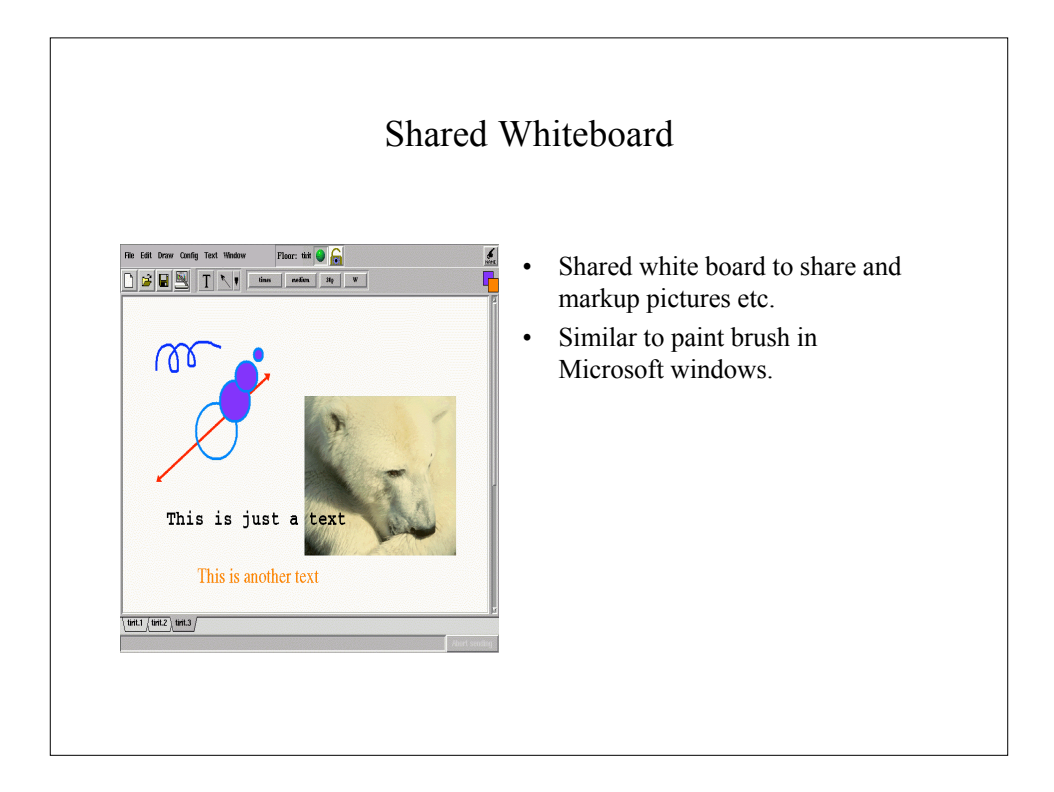

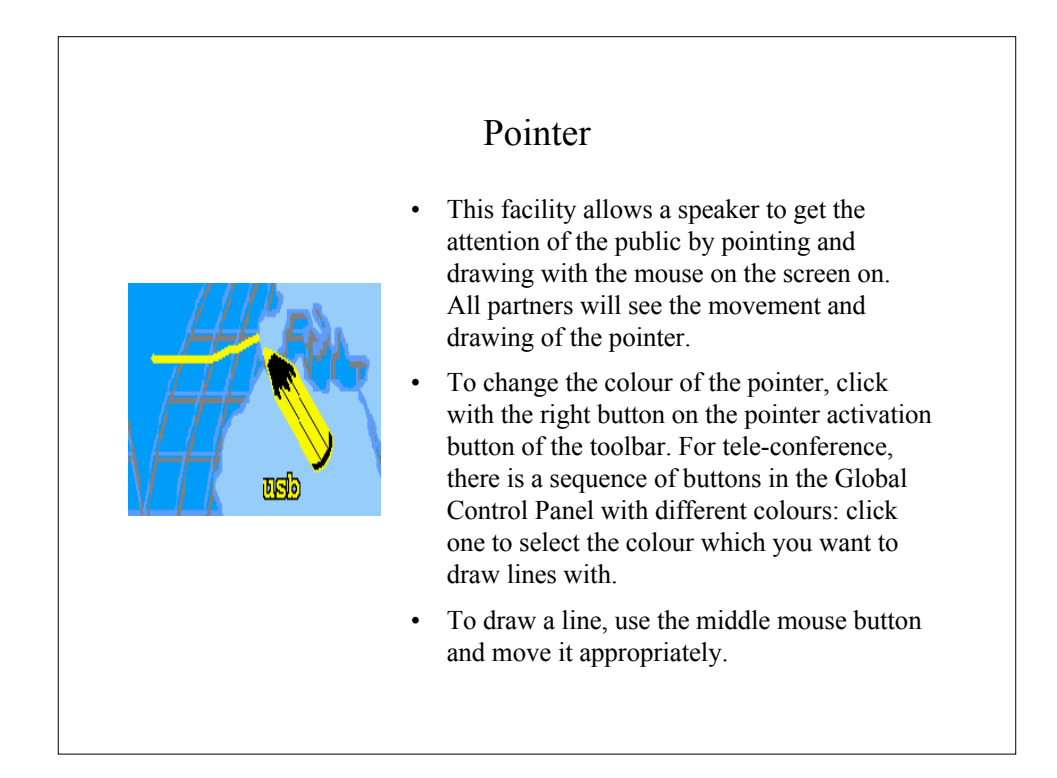

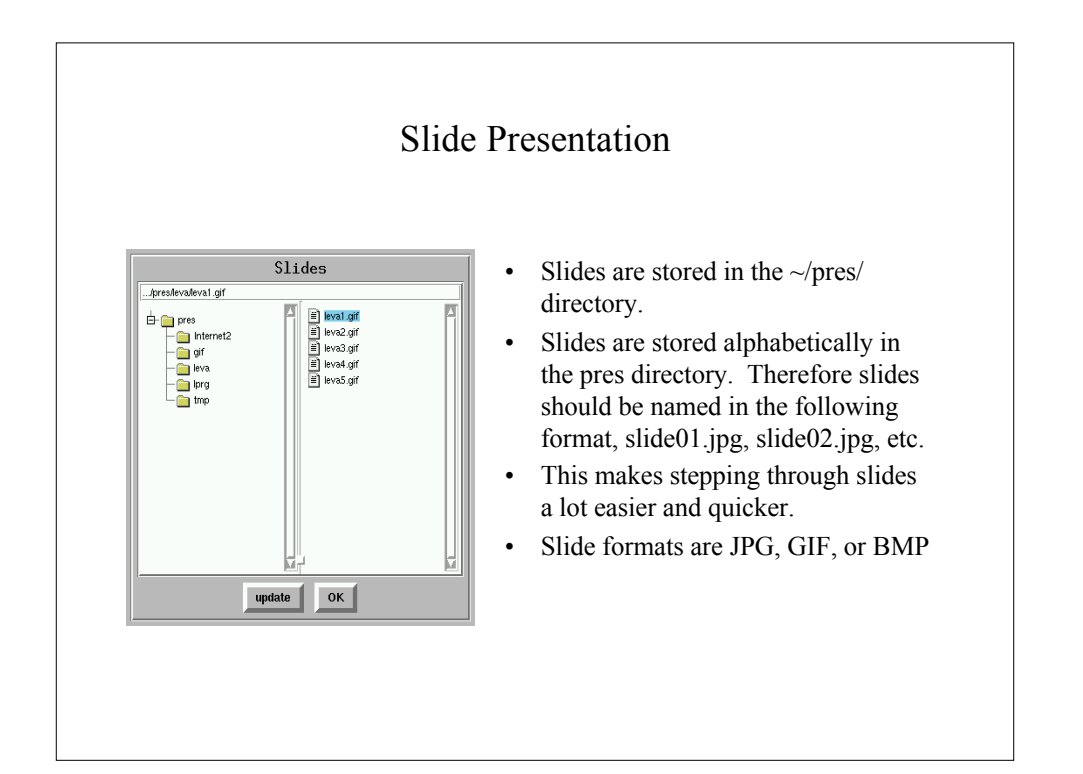

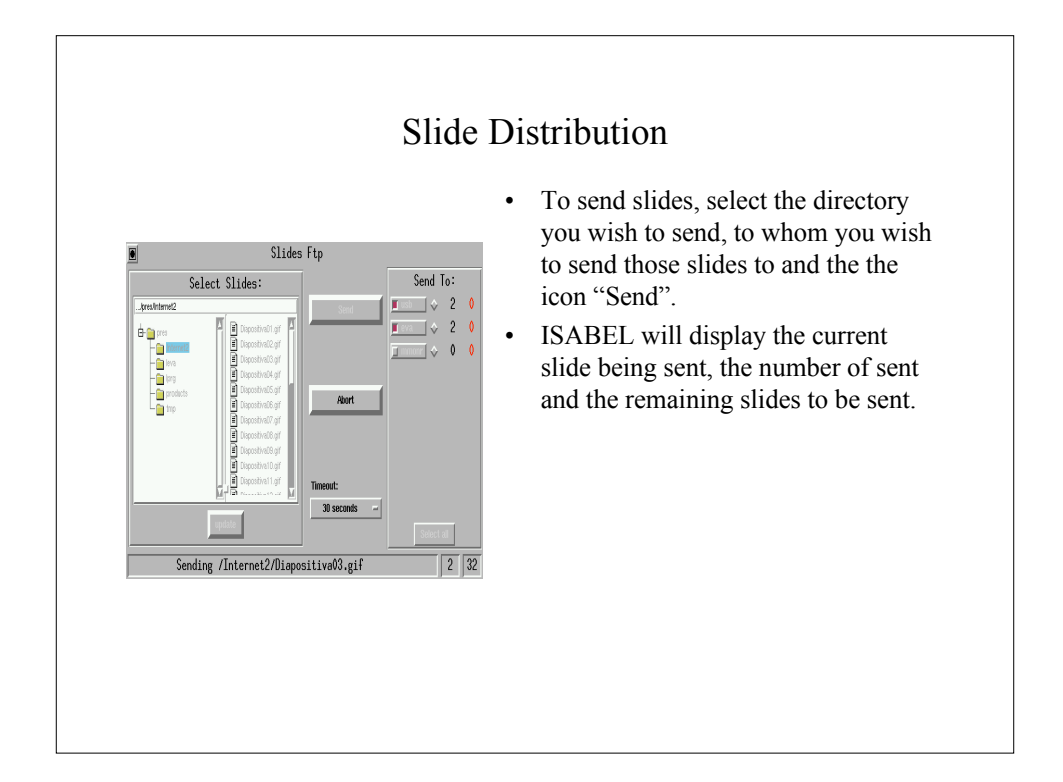

| Camera Control<br>Site: tint -<br>Movements           | <ul> <li>Carrently this function is only possible if you are using a Sony EVI-D30 camera.</li> <li>Features include pan, tilt, zoom in, zoom out, and six pre set positions.</li> </ul> |
|-------------------------------------------------------|----------------------------------------------------------------------------------------------------|
| Fine<br>Free direction                                |                                                                                                    |
| $\begin{array}{c ccccccccccccccccccccccccccccccccccc$ |                                                                                                    |
| T T<br>W W                                            |                                                                                                    |

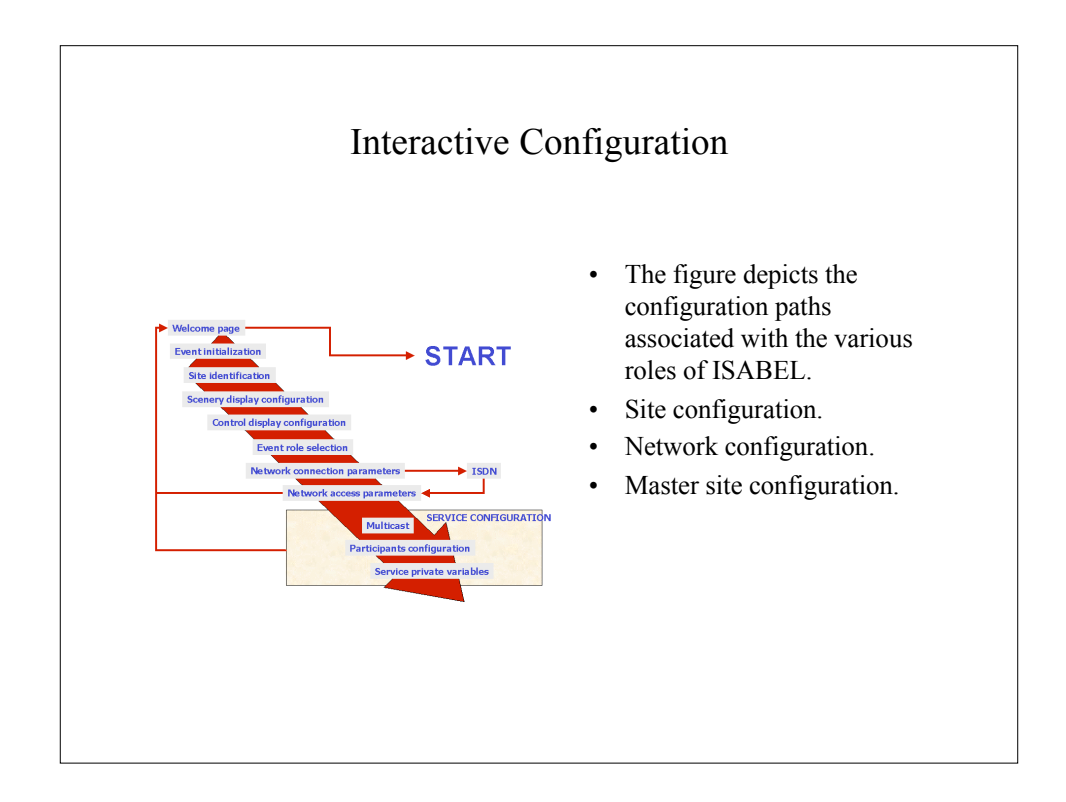

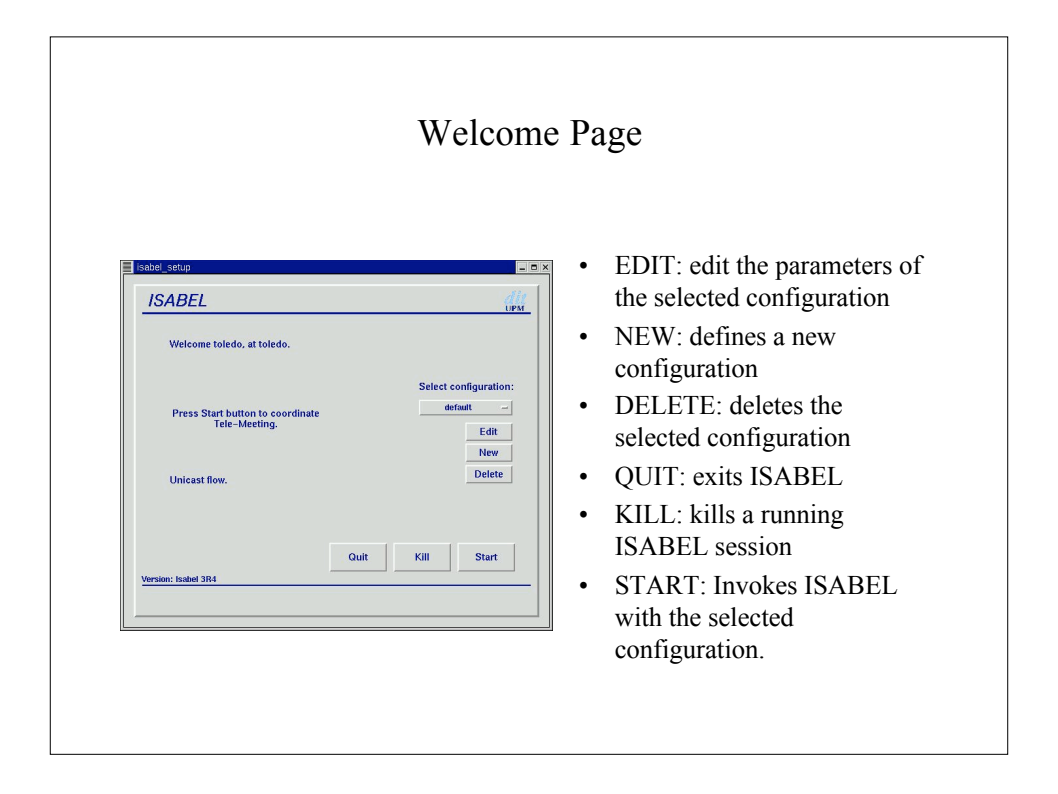

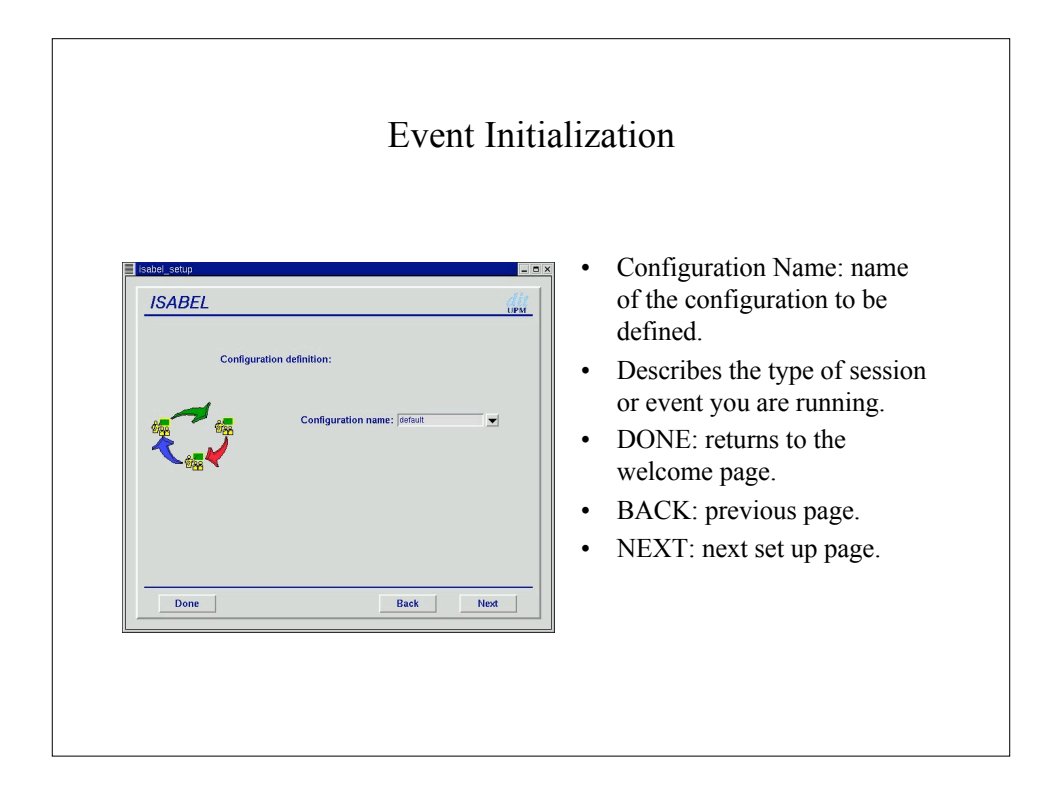

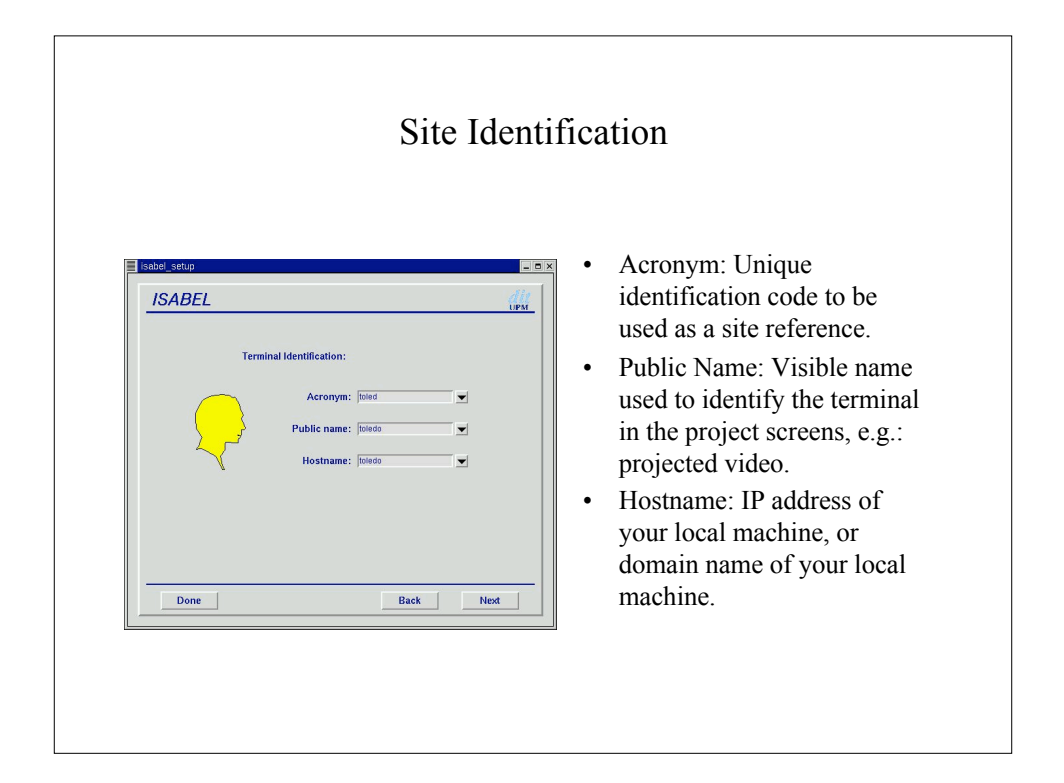

| isabel_setup             |                                                                                                    |      | <ul> <li>Allows multiple display</li> </ul>                                                                                                    |
|--------------------------|----------------------------------------------------------------------------------------------------|------|----------------------------------------------------------------------------------------------------|
| ISABEL<br>Media display: | Default media display 0.0<br>Netepad display 0.0<br>Paintor display 0.0<br>Presentations display 0.0<br>Xitervor display 0.0<br>Video display 0.0<br>Welteboord display 0.0<br>Welteboord display 0.0<br>Welteboord display 0.0<br>Welteboord display 0.0<br>Welteboord display 0.0<br>Video display 0.0<br>Video display 0.0 | Сору | <ul> <li>screens.</li> <li>Screens are projected to<br/>remote display to improve<br/>visibility.</li> <li>COPY: copies the first<br/>assignment to all variables</li> </ul> |
| Done                     | Back                                                                                                    | Next |                                                                                                    |

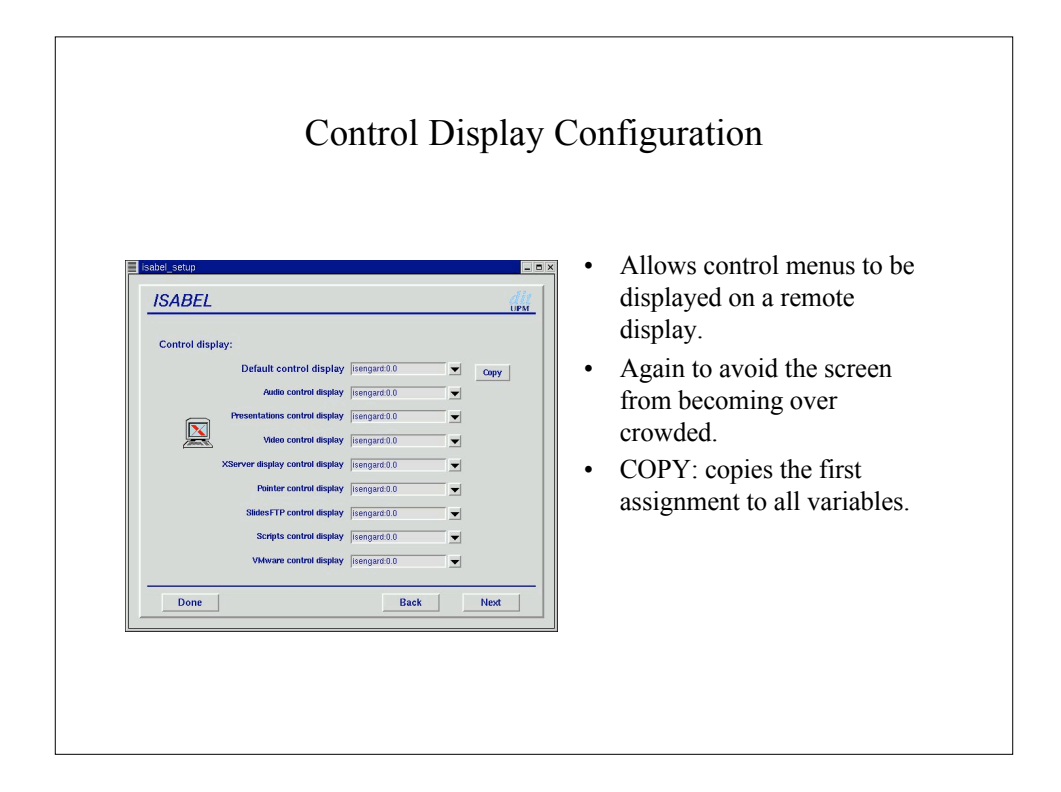

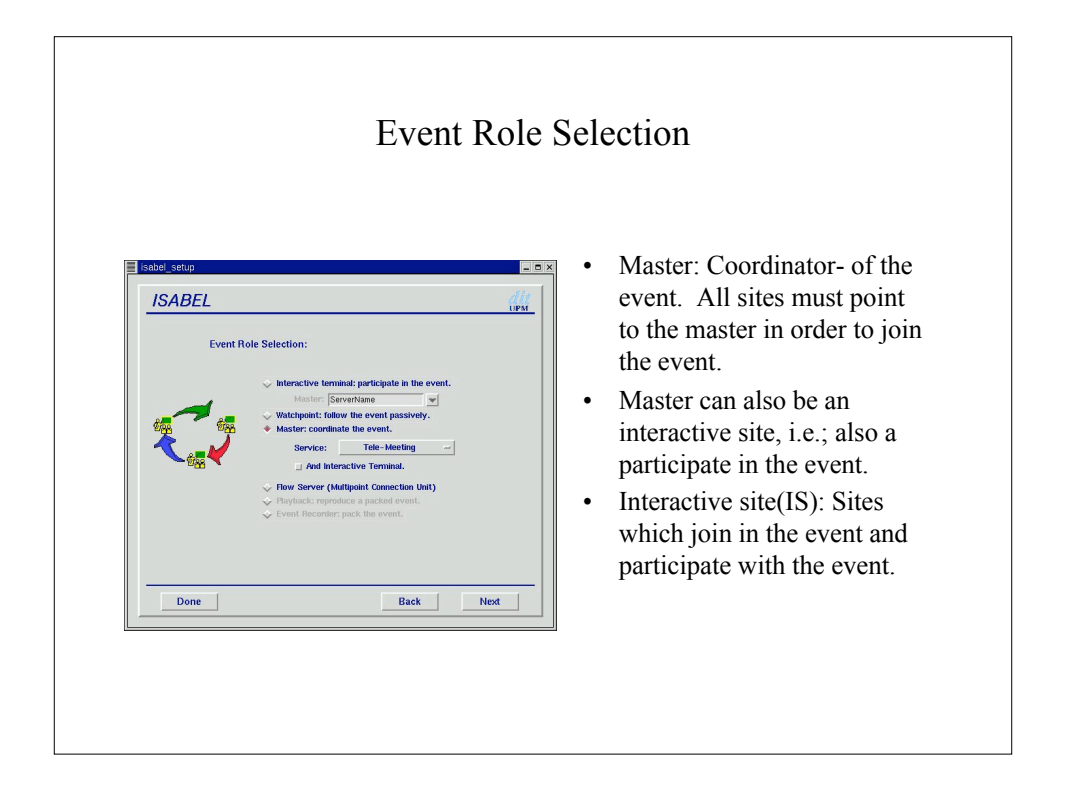

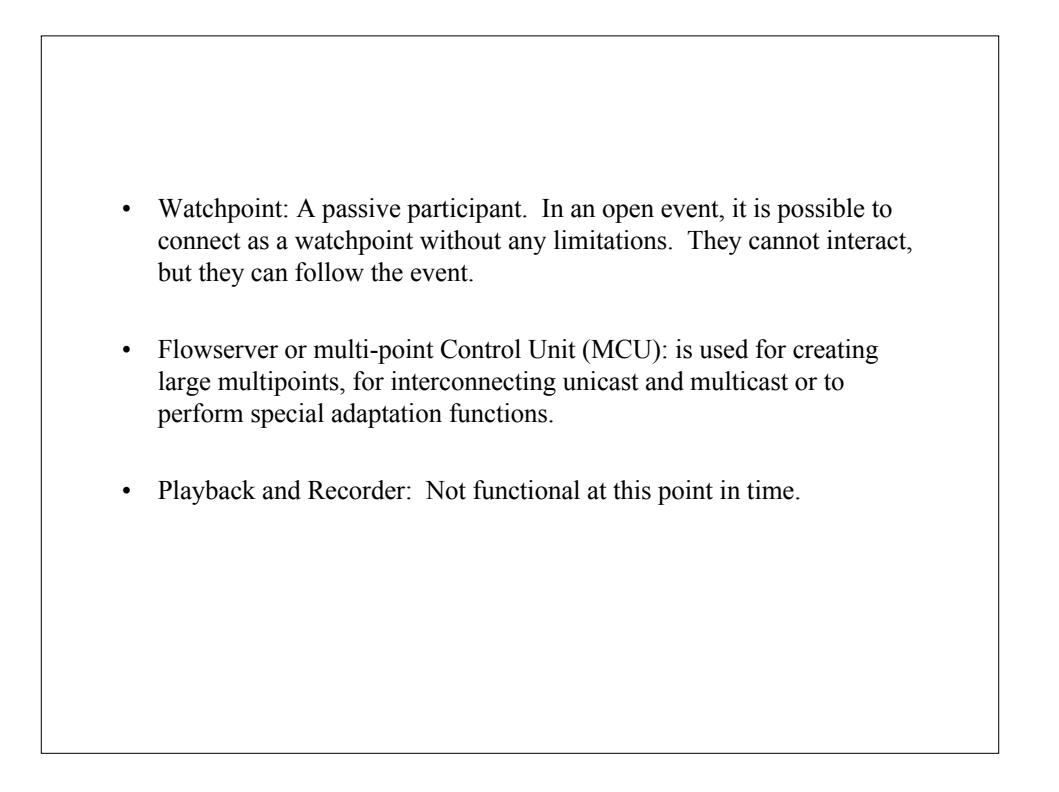

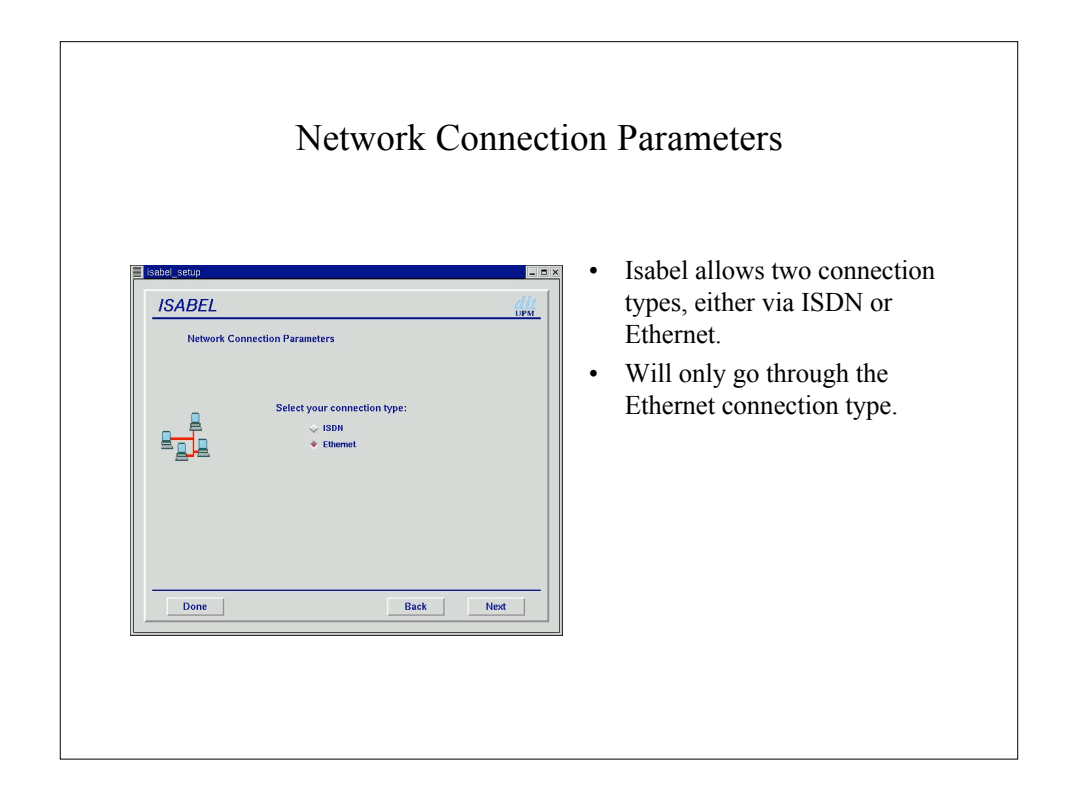

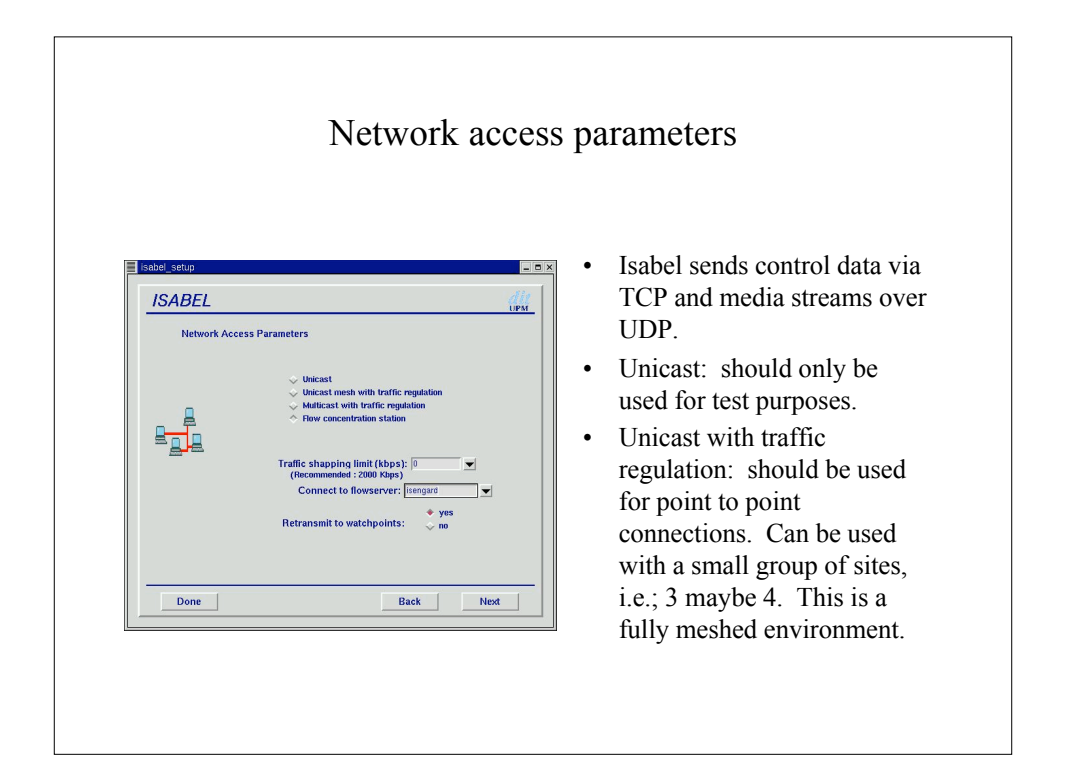

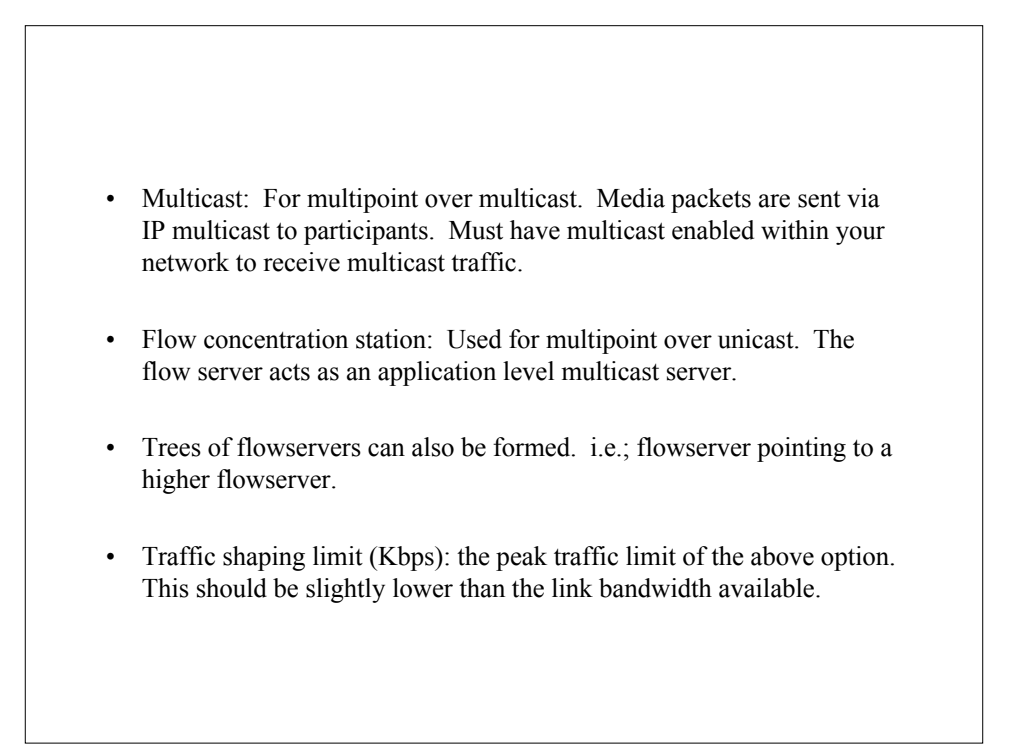

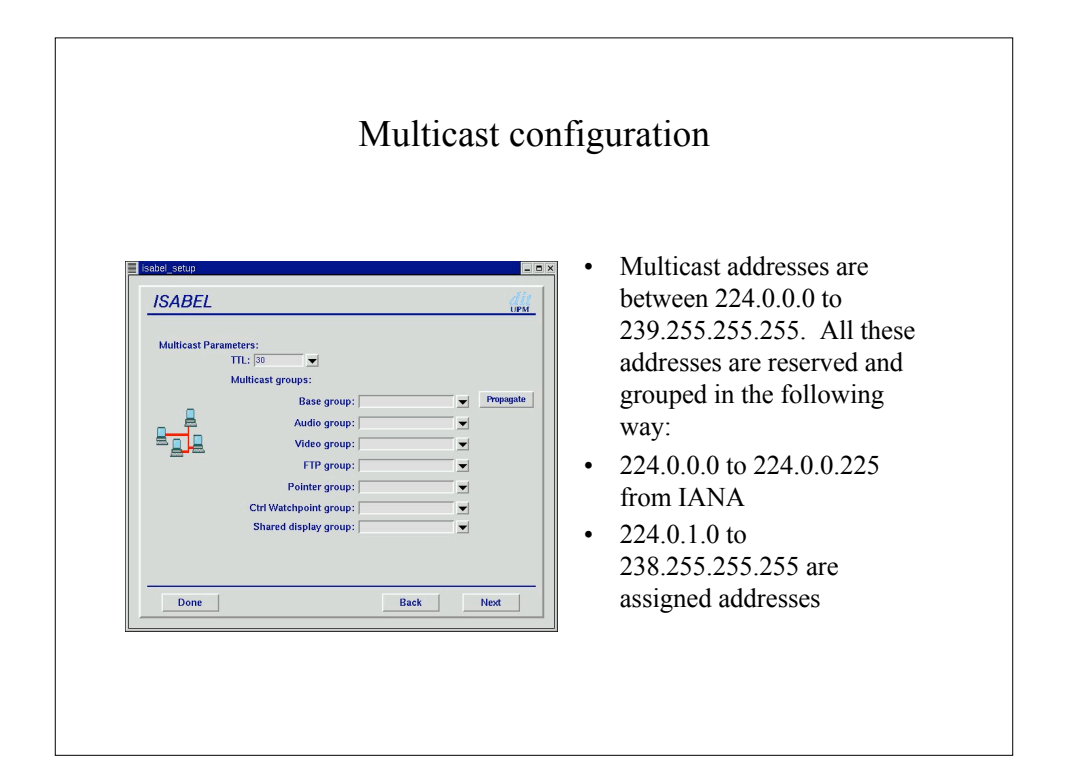

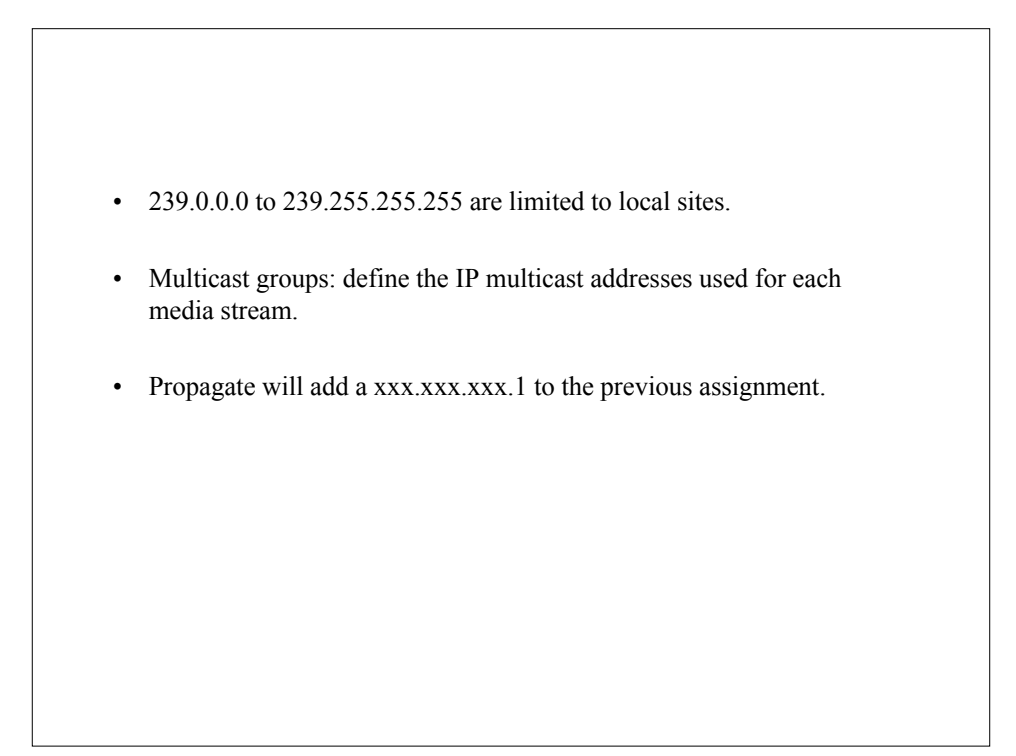

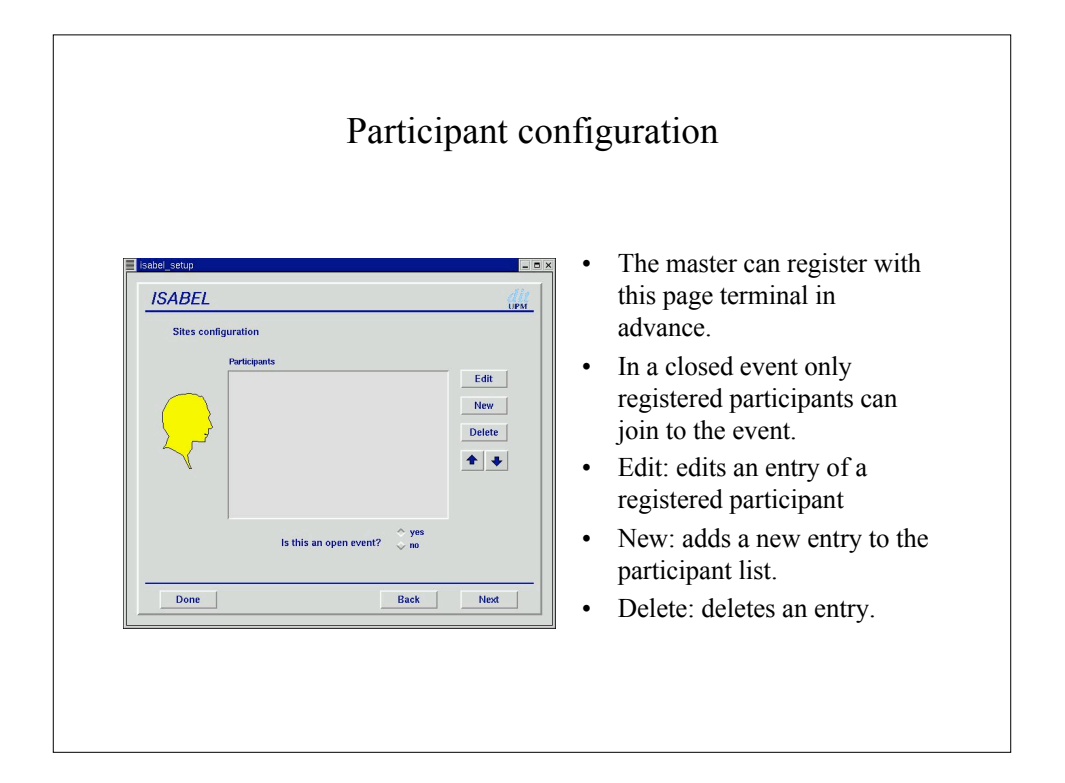

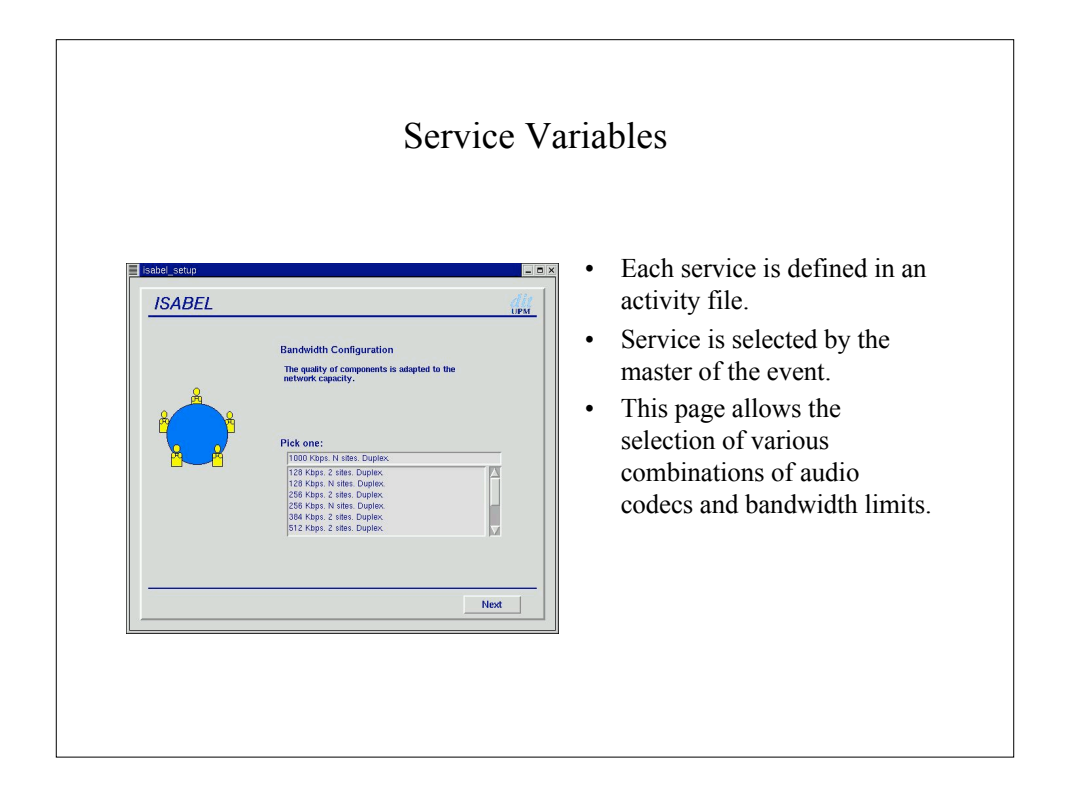

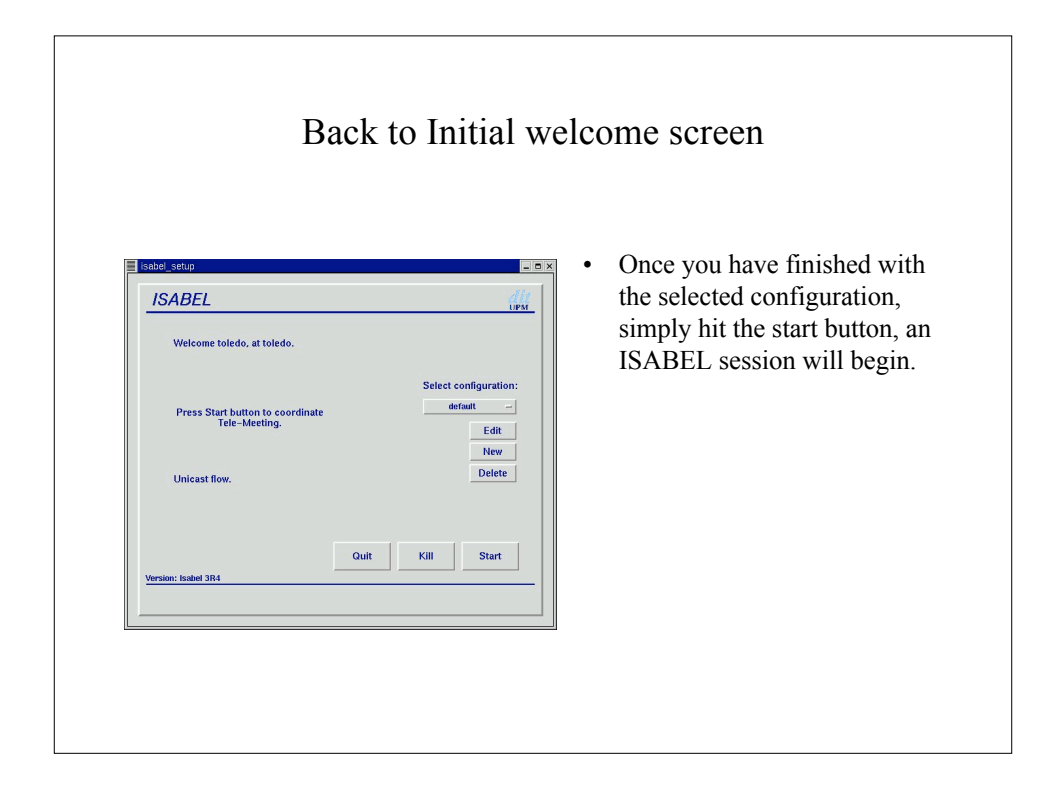